# ADMB Debugging Tutorial

September 1, 2020 Johnoel Ancheta

Describe how to use a debugger on ADMB programs.

### Introduction

Debugging is a method used to help locate errors in ADMB programs. The kind of errors include segmentation faults, division by zero and indexing out of array bounds. A debugger is the application used for debugging. It runs the programs with an interactive shell. The shell can run the program machine instructions to the source code line. This helps find where in the source code that caused the issue. It is able to step through the program code line by line and view values of variables. This tutorial will show how to use MinGW-w64 debugger with ADMB programs in Windows.

## **GDB** Debugger

The GNU Project developed **gdb** for debugging executables. The debugger is a tool for examining the implementation of the source code by running each line one at a time. It can also print the value of instances.

## Mapping TPL to C++

To build an executable from a TPL file, it must be first converted to C++ code. The admb script will do the conversion by using a parser. The parser reads the TPL, then generates C++ code from a set of rules. Next the admb script will call the C++ compiler to build the executable from the C++ code. By default, the admb script uses compiler options optimized for speed. It is recommended to use the debugging option with the admb script command to build an executable for debug symbols. The section below will show how to build for debugging.

### Mappings

The numbered list below is the sequence of an ADMB program. Each of the SECTIONS are mapped to a C++ function. The C++ functions are used in the debugger to set breakpoints.

1. TOP\_OF\_MAIN\_SECTION

int main(int argc,char \* argv[])

2. PRELIMINARY\_CALCS\_SECTION

void model\_parameters::preliminary\_calculations()

3. DATA\_SECTION

model\_data::model\_data(int argc,char \* argv[])

4. PARAMETER\_SECTION

model\_parameters::model\_parameters(int size, int argc,char \* argv[])

5. PROCEDURE\_SECTION

void model\_parameters::userfunction()

6. REPORT\_SECTION

void model\_parameters::report(const dvector& gradients)

7. FINAL\_SECTION

void model\_parameters::final\_calcs()

### **Debug Release**

The ADMB debug release is mainly used for troubleshooting code. It has additional checks and assert statements to ensure valid values. Also debug enables floating point exceptions for overflows, division by zero and invalid function parameters. The debug symbols that are used by a debugger contain source code information. The symbols result in larger size libraries in the distributions. Using the debug release will cause the program to run slower because of the extra testing. It is recommended to use the debug release for debugging only and not in production programs.

### Simple Debug

The procedure below will use the debugger gdb to run the simple example. Each step will show and describe gdb shell commands used to control execution of program code. Also, some of the steps will show how to display variables for debugging output.

Below is the simple.tpl file that will be used for the debug session.

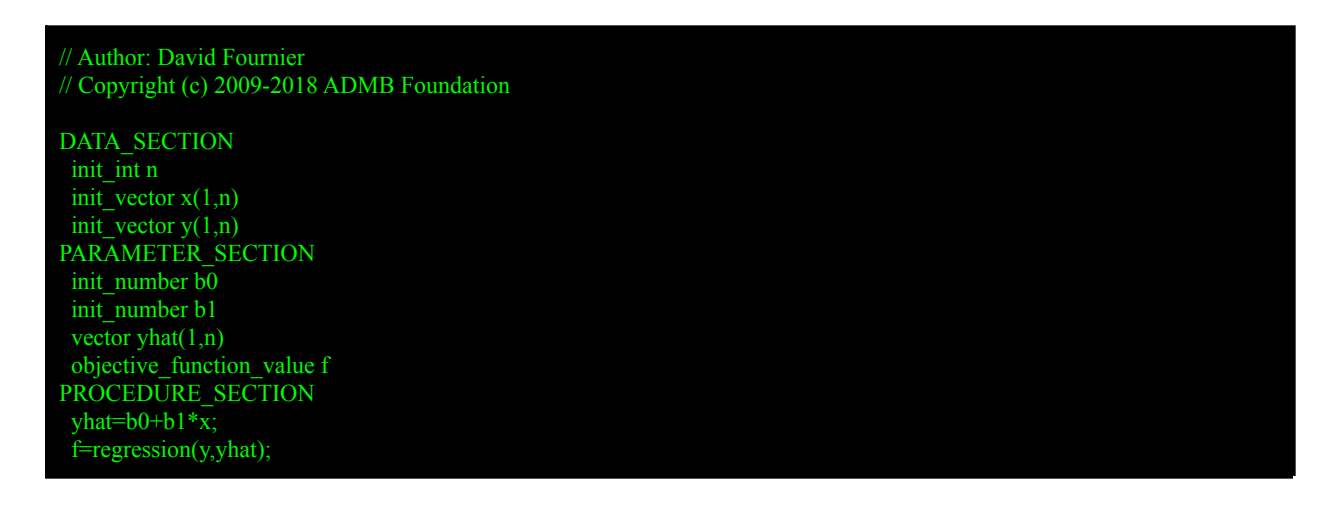

#### Prerequisites

• Rtools installed with gdb debugger.

Rtools 3.5 installations will already come with the gdb debugger.

For Rtools 4.0 installations, gdb will need to be manually installed. Click Rtools Bash located In the Start Menu -> Rtools 4.0 folder. In the Rtools Bash command windows, type the command below to install gdb. Read the package information link for details <u>https://packages.msys2.org/package/mingw-w64-x86\_64-gdb</u>.

```
$ pacman -S mingw-w64-x86_64-gdb
resolving dependencies...
looking for conflicting packages...
Packages (4) mingw-w64-x86_64-expat-2.2.9-9002
mingw-w64-x86_64-readline-8.0.001-2
mingw-w64-x86_64-termcap-1.3.1-9002 mingw-w64-x86_64-gdb-9.1-9000
Total Download Size: 3.84 MiB
Total Installed Size: 13.54 MiB
:: Proceed with installation? [Y/n] y
```

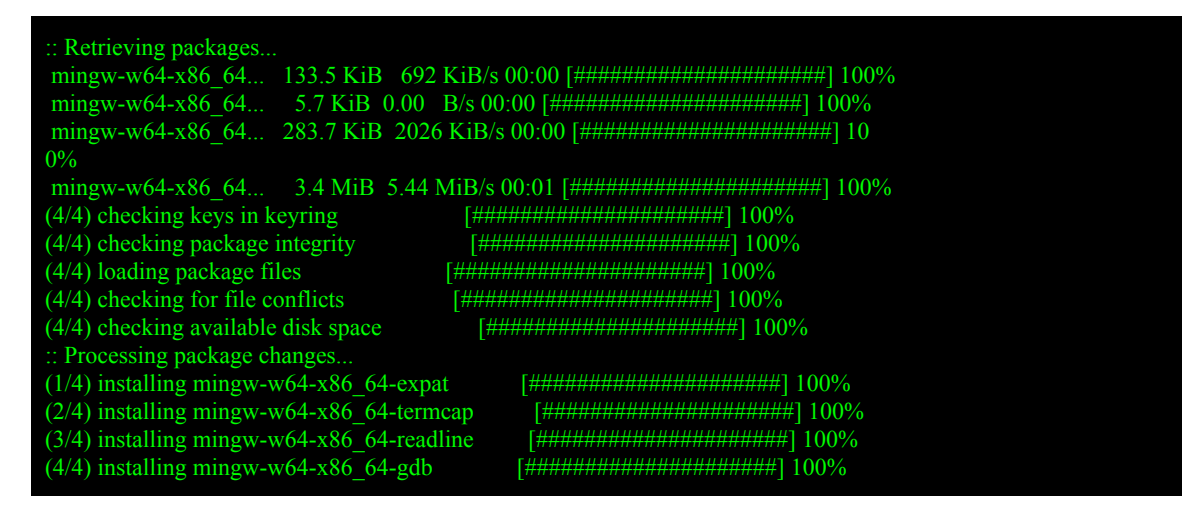

- ADMB installed with debug libraries
  - Download ADMB windows release with debug symbols from <u>https://github.com/admb-project/admb/releases/tag/admb-12.2</u>
  - Build ADMB with debug symbols. Read the procedure <u>http://www.admb-project.org/downloads/admb-12.2/BuildingSourceUnix.html</u>. In step two, build with debug symbols with command.

admb-12.2-src \$ make DEBUG=yes

#### Steps

- 1. Click Windows Command Prompt from Windows Start -> Windows System
- 2. Add paths for ADMB and C++ compiler to the system PATH.

C:\> set PATH=C:\ADMB-12.2\bin;C:\Rtools35\mingw\_64\bin;%PATH%

Note — For Rtools 4, Use C:\Rtools40\mingw64\bin.

3. Define DEBUG macro to enable additional checks and set compiler CXX macro to g++.

C:\> set CXXFLAGS=-DDEBUG C:\> set CXX=g++

4. Change to the simple example directory.

5. Build the simple example with debug option -g.

| C:\ADMB-12.2\examples\admb\simple> admb -g simple                                                                                                    |
|----------------------------------------------------------------------------------------------------|
| <pre>*** Parse: simple.tpl xxglobal.tmp xxhtop.tmp header.tmp xxalloc.tmp xxtopm.tmp     1 file(s) copied. tpl2cpp -debug simple</pre>                                                                                  |
| <pre>*** Compile: simple.cpp g++ -c -std=c++11 -g -fpermissive -D_FILE_OFFSET_BITS=64 -DUSE_ADMB_CONTRIBS -D_USE_MATH_DEFINES -II"C:\ADMB-12.2\include" -I"C:\ADMB-12.2\include\contrib" -o simple.obj simple.cpp</pre> |
| *** Linking: simple.obj<br>g++ -static -g -o simple.exe simple.obj "C:\ADMB-12.2\lib\libadmb-contrib-mingw64-g++4-debug.a"                                                                                              |
| Successfully built 'simple.exe'.                                                                                                    |

6. Run program with debugger

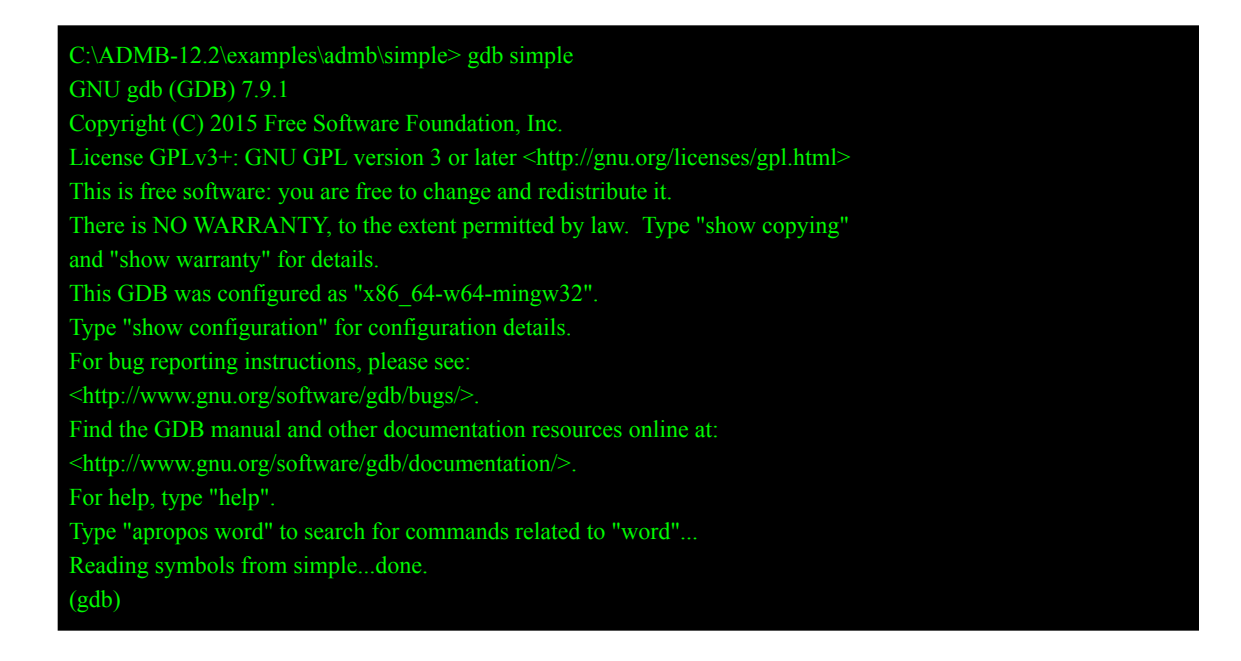

Set the source directory (if needed). Change the highlighted text directory with the ADMB src directory on the local computer. Ignore warning for recent source files.

C:\ADMB-12.2\examples\admb\simple> gdb --directory= Condmb-12.2-srevere simple GNU gdb (GDB) 7.9.1 Copyright (C) 2015 Free Software Foundation, Inc. License GPLv3+: GNU GPL version 3 or later <a href="http://gnu.org/licenses/gpl.html">http://gnu.org/licenses/gpl.html</a> This is free software: you are free to change and redistribute it. There is NO WARRANTY, to the extent permitted by law. Type "show copying" and "show warranty" for details. This GDB was configured as "x86\_64-w64-mingw32". Type "show configuration" for configuration details. For bug reporting instructions, please see: <http://www.gnu.org/software/gdb/bugs/>. Find the GDB manual and other documentation resources online at: <http://www.gnu.org/software/gdb/documentation/>. For help, type "help". Type "apropos word" to search for commands related to "word"... Reading symbols from simple...done. (gdb)

Alternative - Use directory command to set the relocated source directory in gdb shell.

Substitute the highlighted path with the admb src folder from the local machine.

**Note** — Must use double backslashes '\\' to separate directories.

(gdb) directory

Ignore the warning message below as long as the source and binary ADMB version are the same.

warning: Source file is more recent than executable.

Read the link below for more details.

https://sourceware.org/gdb/current/onlinedocs/gdb/Source-Path.html#set-substitute\_002 dpath

 In the gdb shell command, use the **break** command to set a breakpoint at main which is the TOP\_OF\_MAIN\_SECTION. A breakpoint will pause the run of the program before executing code at the specified line.

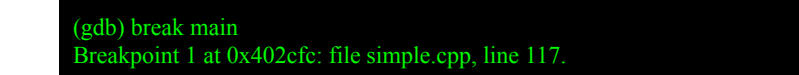

8. Use the **list** command to show the lines of code around line 117 in file simple.cpp.

(gdb) list simple.cpp:117 112 113 long int arrmblsize=0;

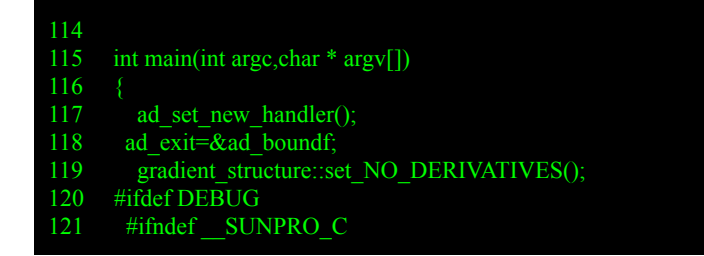

9. Use the **run** command to execute the simple program, but will pause at the breakpoint line 117.

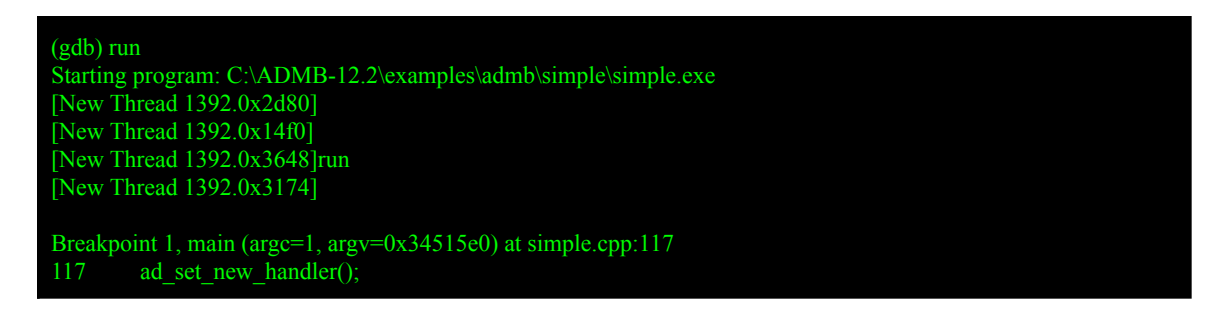

10. Use the next command to execute the current line, then pause run at the next line.

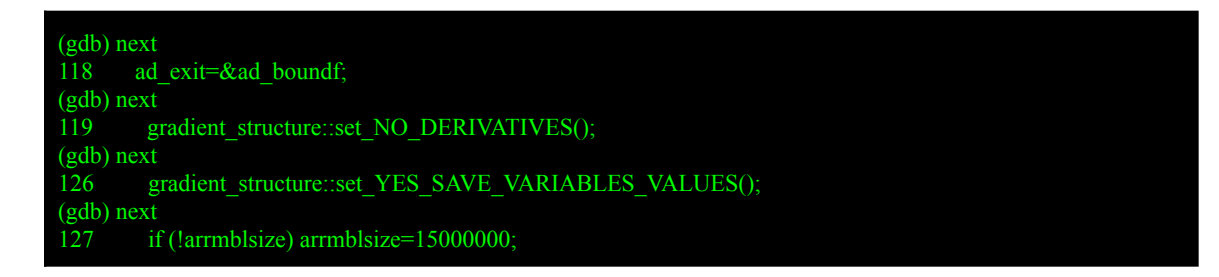

11. Use the **print** command to display the current value.

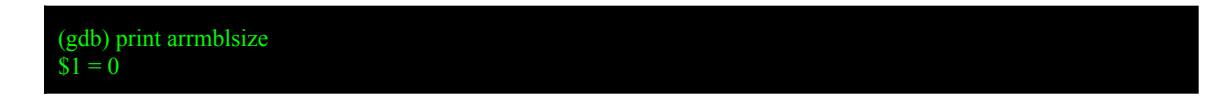

12. Use **watch** command to notify when the value for armblsize in line 113 has changed, then use the **next** command which will execute line 127 (see previous step).

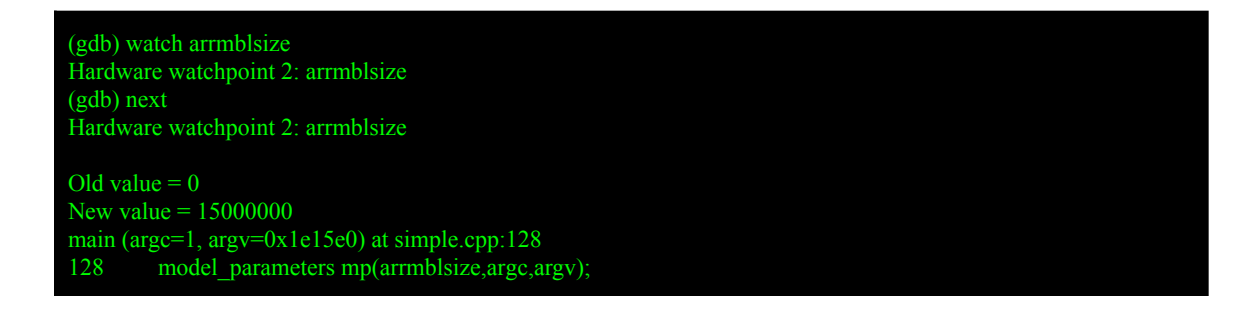

13. Use **list** command to display lines around the current line. Below are the maps of line numbers for C++ to the TPL sections.

#### Maps

- Line 128 is the code for the DATA\_SECTION and PARAMETER\_SECTION.
- Line 130 is the function for PRELIMINARY\_CALCS\_SECTION.
- Line 131 is the function for PROCEDURE\_SECTION, REPORT\_SECTION and FINAL SECTION.

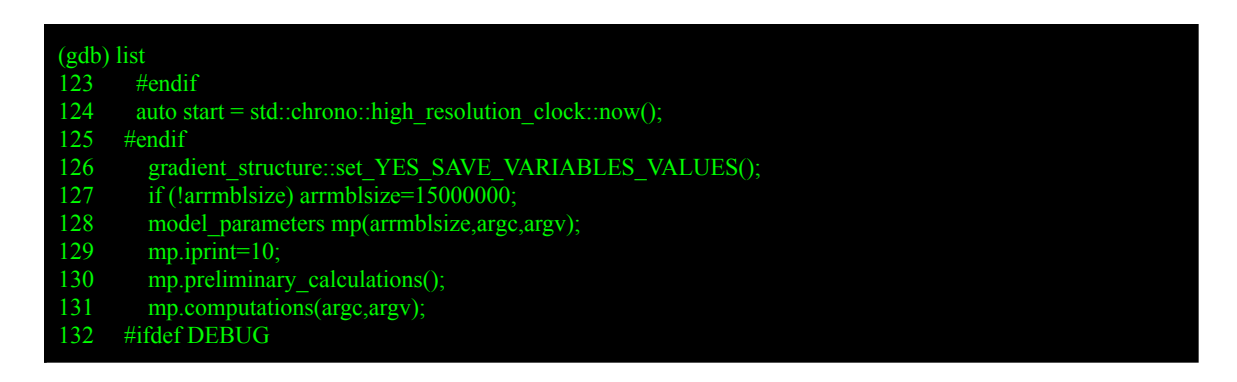

14. Use break and continue commands to execute till line 131.

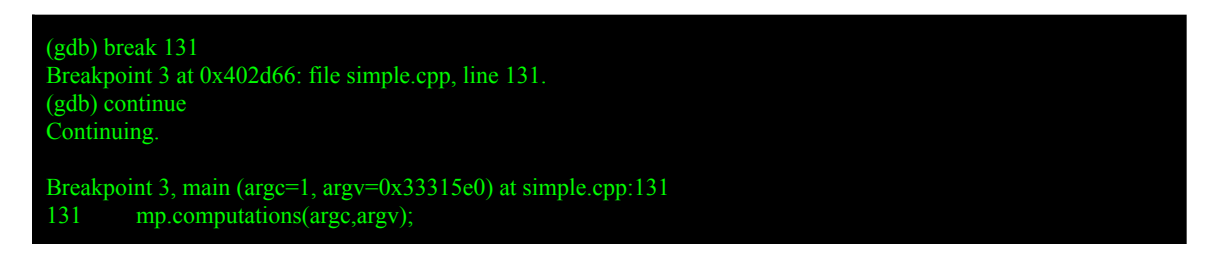

15. Use the **step** command to execute lines in the mp.computations function, the use **list** to view function code.

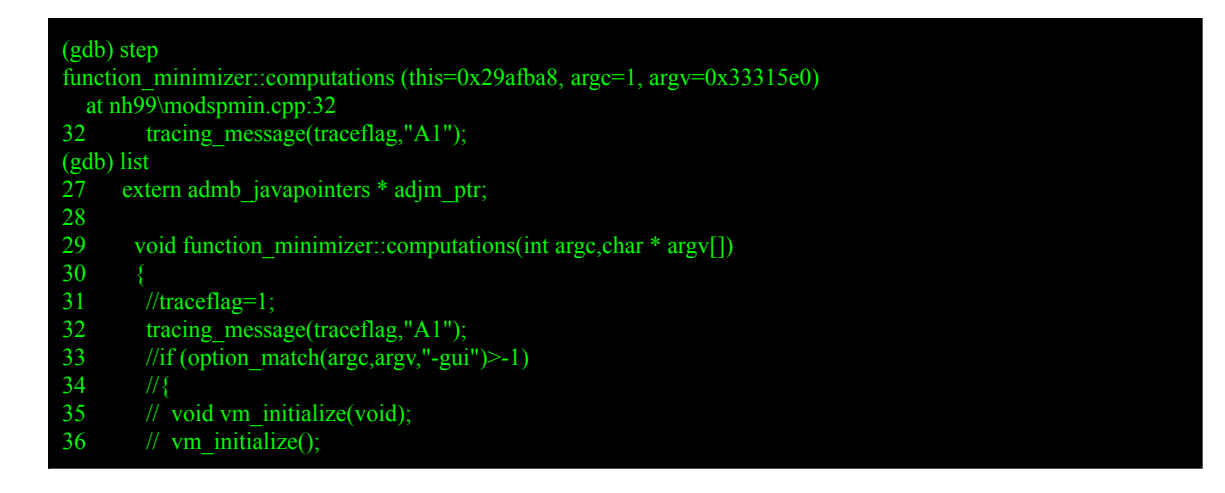

16. Use the **break** command to stop at the model\_parametrs::userfunction which maps to the PROCEDURE SECTION in the TPL.

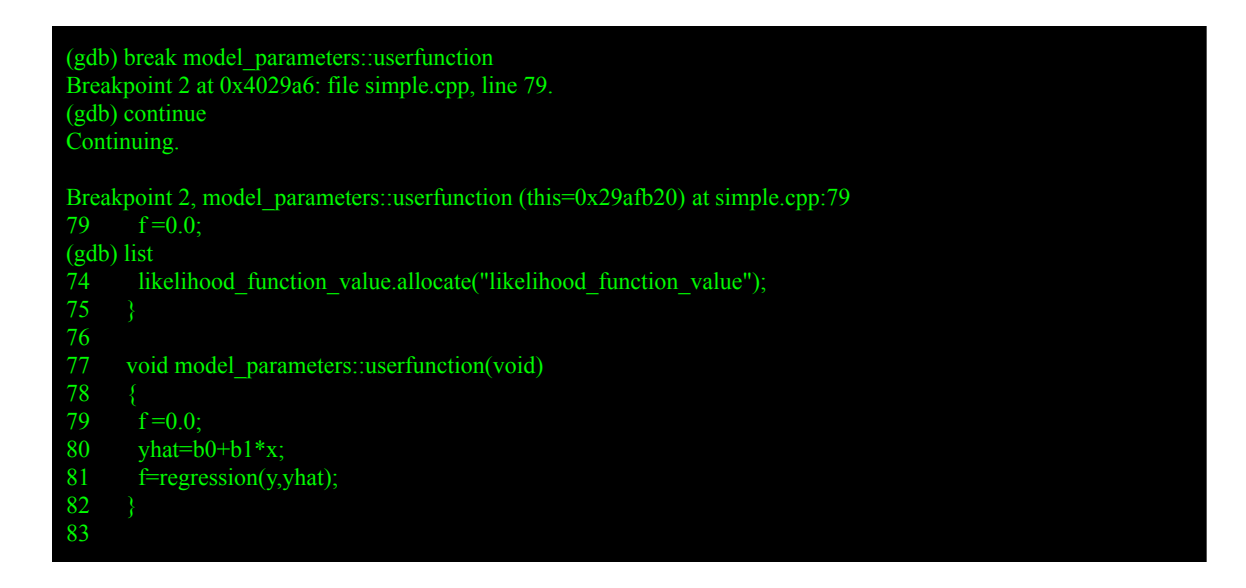

17. Use the **backtrace** command to display the stack of functions.

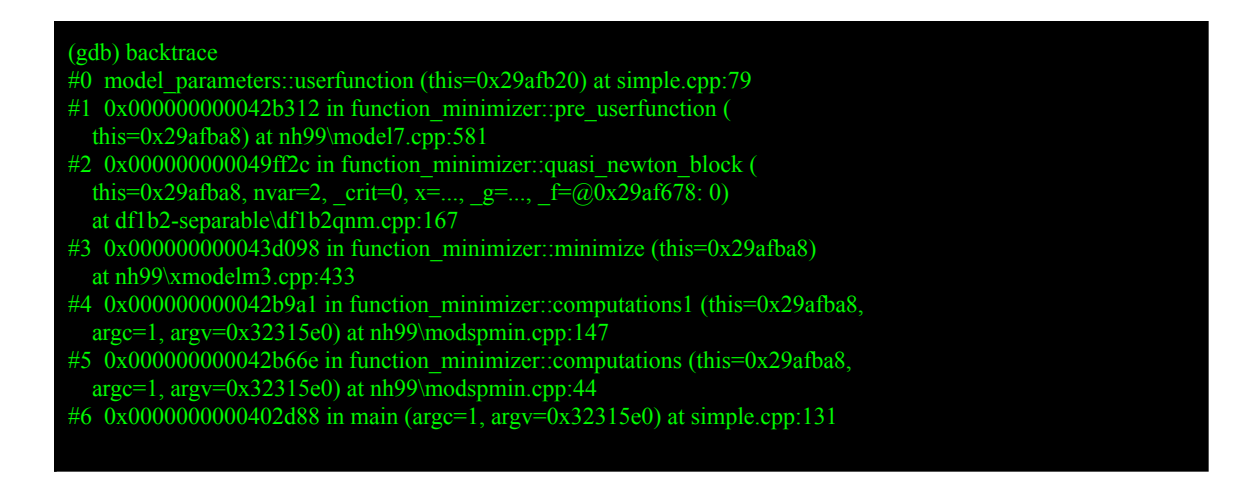

- 18. Use the **up** and **down** commands to move GDB display to functions in the stack.
- 19. Use the **finish** command to run the model\_parameters::userfunction, then stops at the next line.

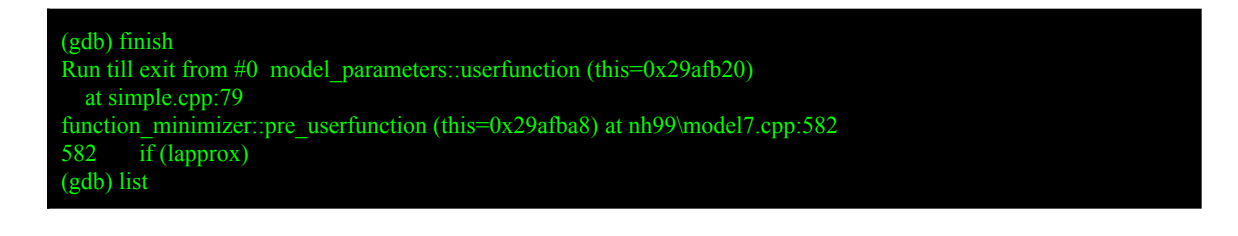

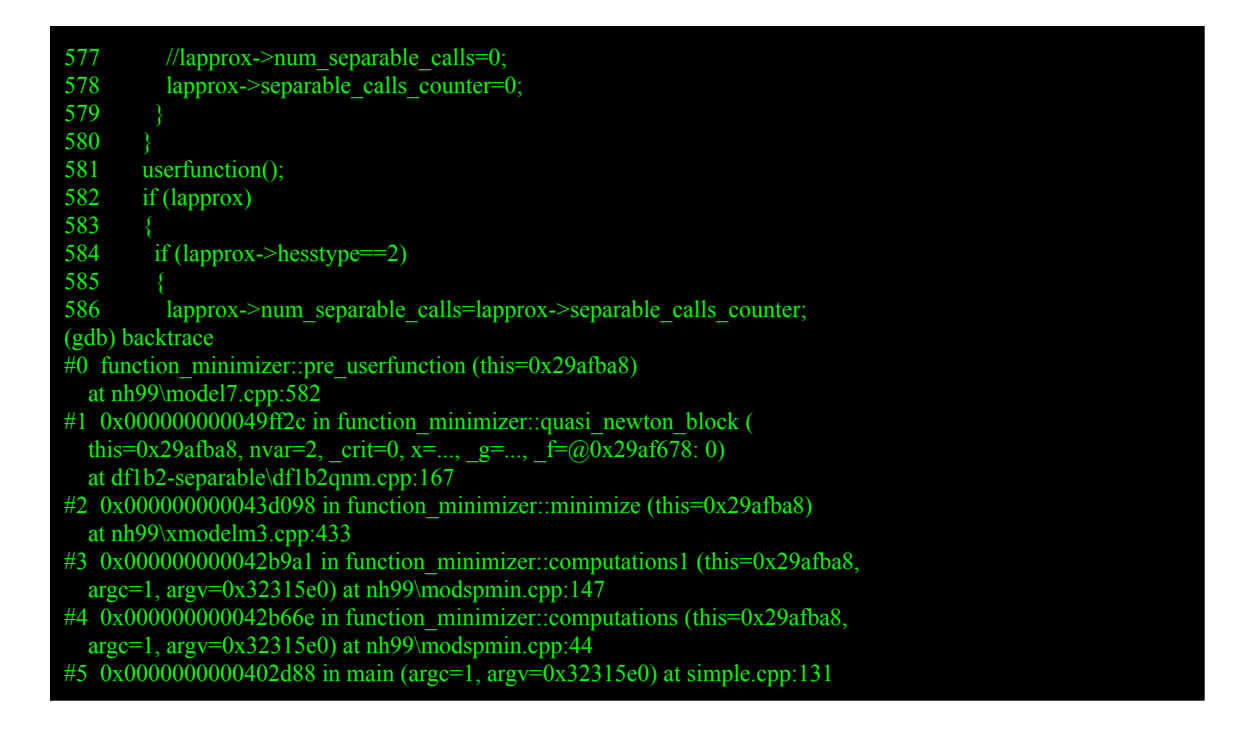

20. Use the **continue** command to run program. Since there is a breakpoint at model parameters::userfunction, the debugger will run the program and stop there.

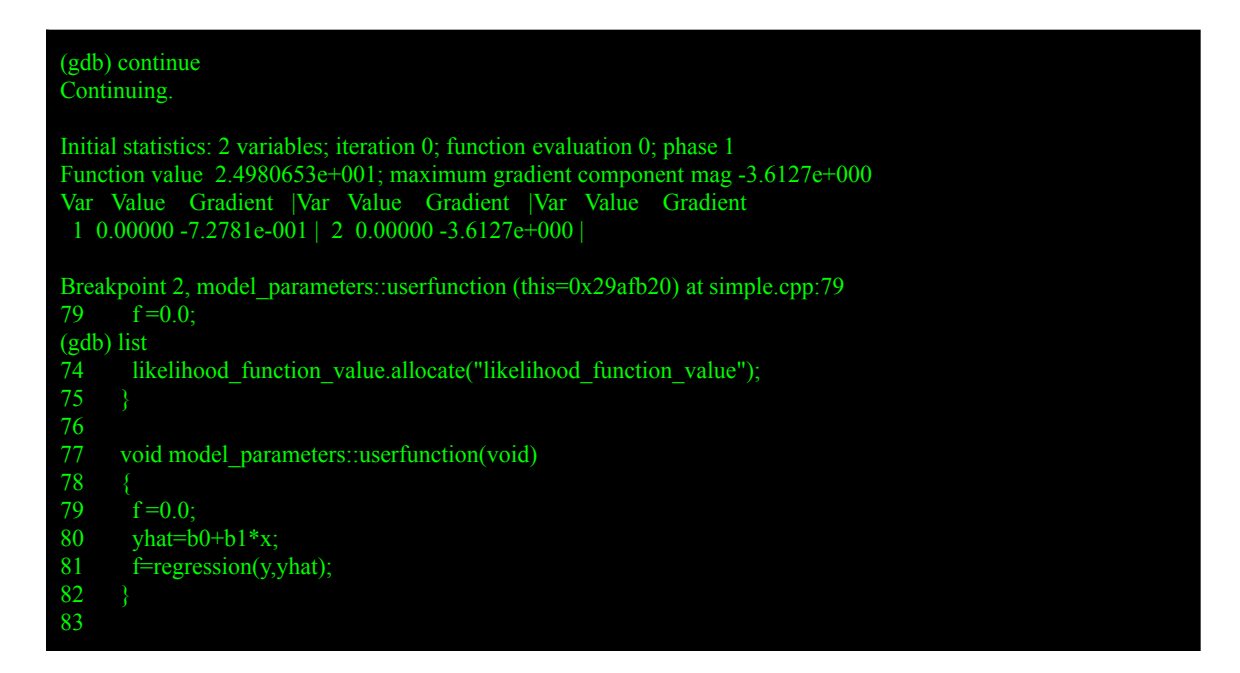

21. Use the **print** command to display the value of objective function value f after line 79 and 81 are executed.

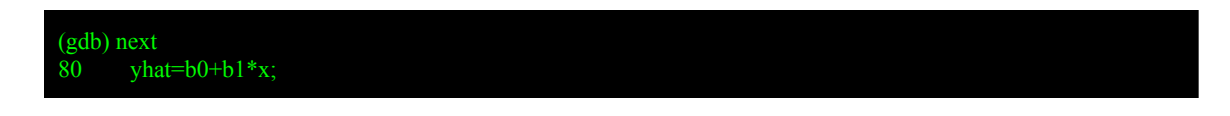

```
(gdb) print f->v->x

$2 = 0

(gdb) next

81 f=regression(y,yhat);

(gdb) next

82 }

(gdb) print f->v->x

$3 = 24.960634029001518
```

22. Use **delete** command to remove all breakpoints, then use the **continue** command to run the program to the end.

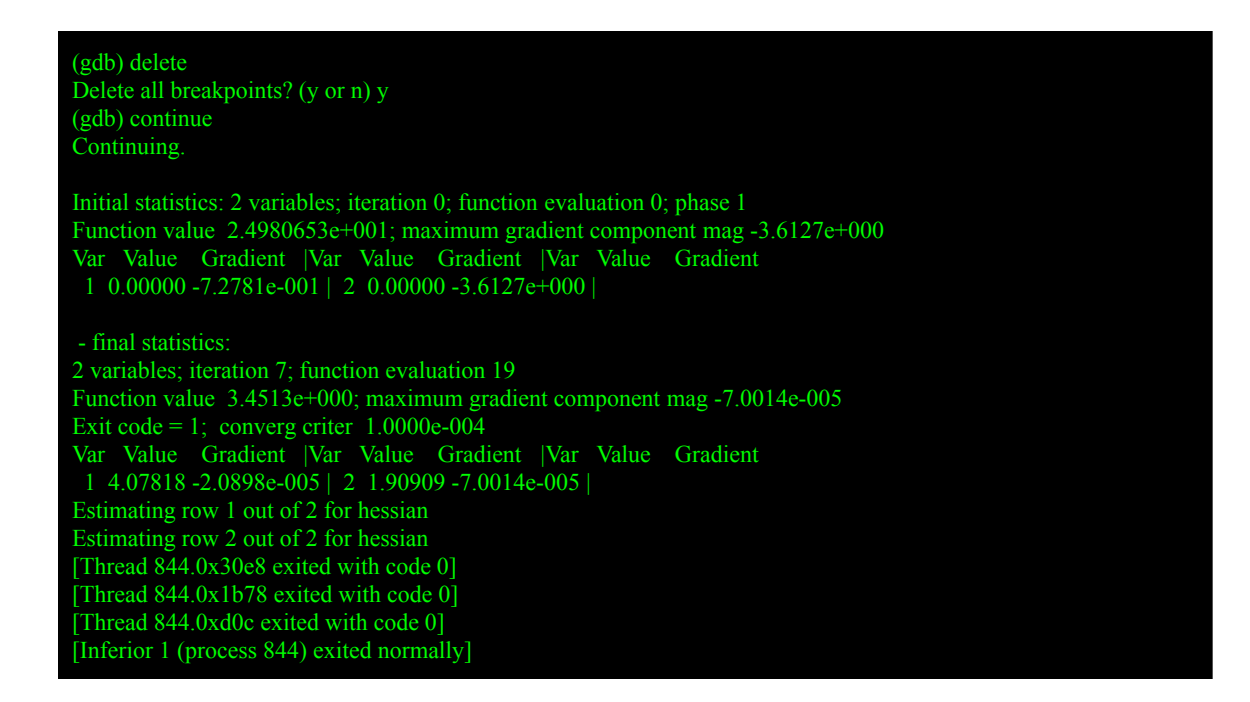

## **GDB** Scripting

GDB supports scripting in debug sessions which is useful for automating tasks. Below are information for some scripting utilities.

#### gdbinit

The **print** command does not display the values for some ADMB types. To output the values, the type must be dereferenced like in step 19 above. For higher dimensional arrays, it is more complicated. Chris Grandin (@cgrandin) developed a script for displaying ADMB types in a GDB shell. The script was not packaged with the debug release. So, download the script at <a href="https://github.com/admb-project/admb/blob/admb-12.2/utilities/.gdbinit">https://github.com/admb-project/admb/blob/admb-12.2/utilities/.gdbinit</a> to the simple directory, then use the command below to load the script.

| C:\ADMB-12.2\examples\admb\simple>gdbinit-command=.gdbinitnx simple                                                        |
|----------------------------------------------------------------------------------------------------|
| GNU gdb (GDB) 7.9.1                                                                                                    |
| Copyright (C) 2015 Free Software Foundation, Inc.                                                                          |
| License GPLv3+: GNU GPL version 3 or later <a href="http://gnu.org/licenses/gpl.html">http://gnu.org/licenses/gpl.html</a> |
| This is free software: you are free to change and redistribute it.                                                         |
| There is NO WARRANTY, to the extent permitted by law. Type "show copying"                                                  |
| and "show warranty" for details.                                                                                           |
| This GDB was configured as "x86_64-w64-mingw32".                                                                           |
| Type "show configuration" for configuration details.                                                                       |
| For bug reporting instructions, please see:                                                                                |
| <a href="http://www.gnu.org/software/gdb/bugs/">http://www.gnu.org/software/gdb/bugs/</a> >.                               |
| Find the GDB manual and other documentation resources online at:                                                           |
| <a href="http://www.gnu.org/software/gdb/documentation/">http://www.gnu.org/software/gdb/documentation/</a> >.             |
| For help, type "help".                                                                                                    |
| Type "apropos word" to search for commands related to "word"                                                               |
| Loaded .gdbinit                                                                                                    |
| ADMB debugging enabled.                                                                                                    |
| Printing of ADMB structures:                                                                                               |
| dvariable - pdv dvariableName                                                                                              |
| vector, dvector - nyec vectorName                                                                                          |
| ivector – nivec ivectorName                                                                                                |
| dvar vector - ndvec dvar vectorName                                                                                        |
| matrix dmatrix - nmat matrix Name                                                                                          |
| imatrix - pimat imatrixName                                                                                                |
| dvar matrix – odmat dvar matrixName                                                                                        |
| ad array and adarrayName                                                                                                   |
| For help on commands, type command name without arguments                                                                  |
| Reading symbols from simple done                                                                                           |
| (adh)                                                                                                    |
|                                                                                                    |
|                                                                                                    |

The command above shows how to use the display functions. First set a break at the model\_parameters::userfunction and **run**, then use the gdb **print** command to display f and yhat in the simple PROCEDURE\_SECTION. The resulting output only shows the attributes of the types. The values are not displayed.

```
(gdb) break model_parameters::userfunction
Breakpoint 1 at 0x4029a6: file simple.cpp, line 79.
(gdb) run
Starting program: C:\ADMB-12.2\examples\admb\simple\simple.exe
[New Thread 1392.0x2d80]
[New Thread 1392.0x14f0]
[New Thread 1392.0x3648]
[New Thread 1392.0x3174]
Breakpoint 1, model_parameters::userfunction (this=0x29afb20) at simple.cpp:79
      f=0.0;
(gdb) print f
<named_dvariable> = {
 <dvariable> = {
   <prevariable> = {
    v = 0x4864430
   }, <No data fields>},
  <model_name_tag> = {
```

| next = 0x29afdf8<br>},<br>members of adstring:<br>shape = 0x4887be0,<br>s = 0x4887c1f ">f" |  |  |
|--------------------------------------------------------------------------------------------|--|--|
| }<br>} <no data="" fields="">}</no>                                                        |  |  |
| members of objective function value:                                                       |  |  |
| static pobjfun = $0x29afdf0$ ,                                                             |  |  |
| static fun_without_pen = $0$ ,                                                             |  |  |
| static gmax = $0$                                                                          |  |  |
| <pre>} (a div) a sind = 1 ad</pre>                                                         |  |  |
| (gdb) print ynat<br>\$2 = 1                                                                |  |  |
| $<$ dvar vector> = {                                                                       |  |  |
| va = 0xceea038,                                                                            |  |  |
| $index_min = 1,$                                                                           |  |  |
| $index_max = 10,$                                                                          |  |  |
| $link_ptr = 0x4887c60,$                                                                    |  |  |
| snape = $0x488/cc0$                                                                        |  |  |
| $<$ model name tag> = {                                                                    |  |  |
| name = {                                                                                   |  |  |
| <clist> = {</clist>                                                                        |  |  |
| next = 0x29afd98                                                                           |  |  |
| },                                                                                         |  |  |
| members of adstring:<br>shape = $0x/1887a60$                                               |  |  |
| $s = 0x4887a9f" \cdot vhat"$                                                               |  |  |
| }                                                                                          |  |  |
| }, <no data="" fields="">}</no>                                                            |  |  |

To display the values, use the commands below from the .gdbinit script commands.

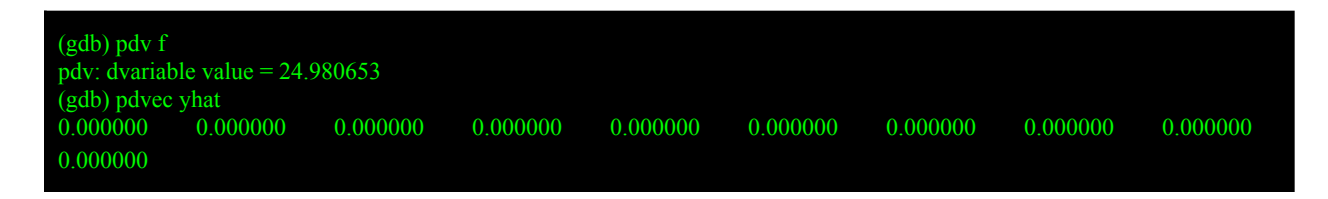

GDB scripting is a tool that simplifies code testing. It can script multiple commands to display variables and step through the source code. Below are a few links to show more advanced methods of scripting.

#### **Additional Reads**

- <u>https://sdimitro.github.io/post/scripting-gdb/</u>
- https://condor.depaul.edu/glancast/373class/docs/gdb.html

## **Bug Fix**

Below is the bug fix procedure that is used.

#### Procedure

- 1. Must be able to duplicate the error. Remote debugging or guessing should be avoided.
- 2. Locate the line of the code when the error occurs. It will provide a clue to the cause of error. Using a debugger is the best tool for locating the error.
- 3. Understand why it caused an error. Use gdb **watch** command to check for expected values.
- 4. Create a unit or TPL test that duplicates the error.
- 5. Correct the error.
- 6. Run the test suite to ensure the changes do not break other functions.

For the ADMB Project, there are additional steps for testing with online continuous integration servers. Also, admb uses git issues and branches to test and document changes.

#### **GDB FPE Check**

The steps below show how to manually check a function for Floating Point Exceptions (FPE) using GDB shell and FPE Check Utility.

1. Create FPE test directory, the change to that directory.

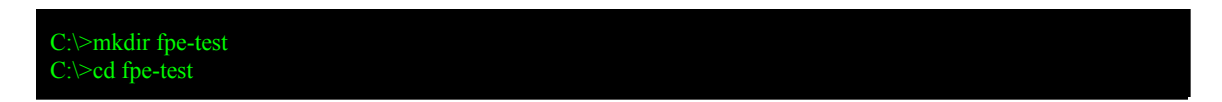

- 2. Download FPE test file (<u>fpe\_test.tpl</u>) and the FPE Check Utility (<u>fpe\_check.cpp</u>) from the ADMB git repository into the directory created in the previous step.
- 3. Build fpe\_test.tpl and fpe\_check.cpp with debug flags.

| C:\fpe-test>admb -g fpe_test.tpl fpe_check.cpp |  |
|------------------------------------------------|--|
| *** Parse: fpe_test.tpl                        |  |
| xxglobal.tmp                                   |  |
| xxhtop.tmp                                     |  |
| header.tmp                                     |  |
| xxalloc.tmp                                    |  |
| xxtopm.tmp                                     |  |
| 1 file(s) copied.                              |  |
| tpl2cpp -debug fpe_test                        |  |
|                                                |  |

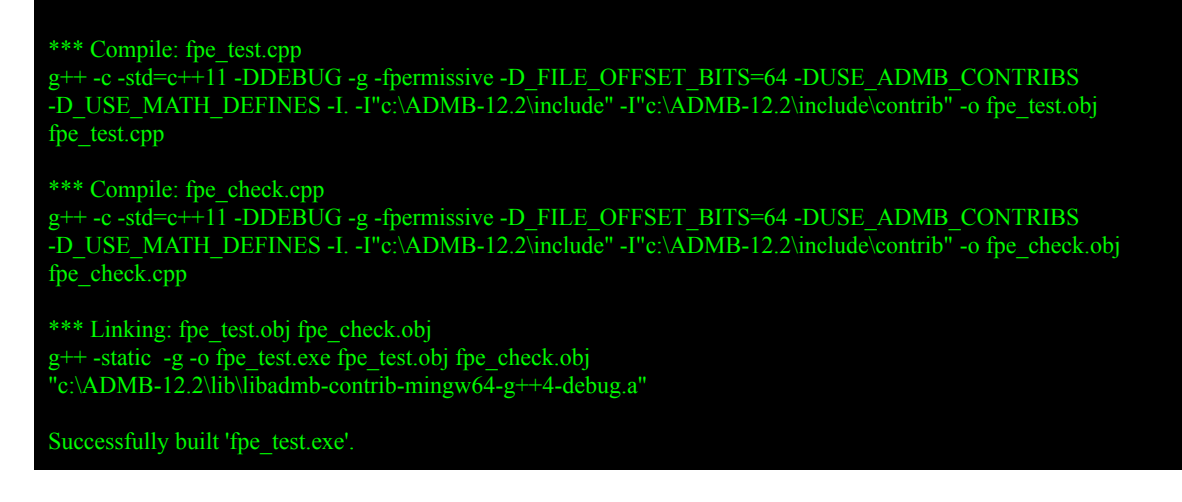

4. Copy DAT from the simple example into fpt\_test.dat.

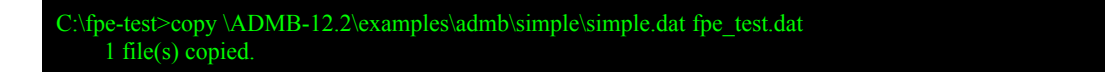

5. Use gdb, then set **breakpoint** model\_parameters::userfunction and **run**.

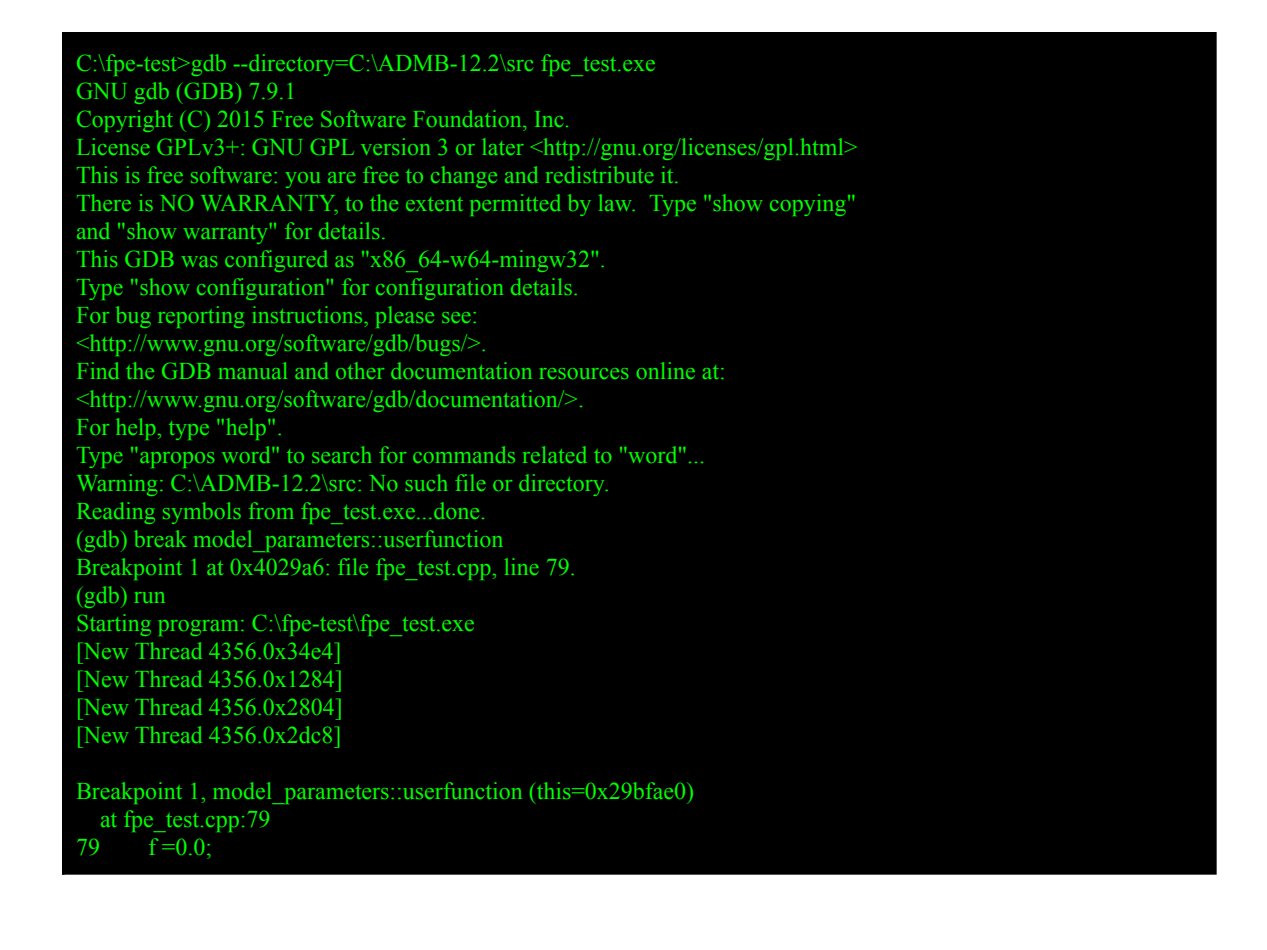

6. In the beginning of the model\_parameters::userfunction, initialize the FPE flags and check that None is detected.

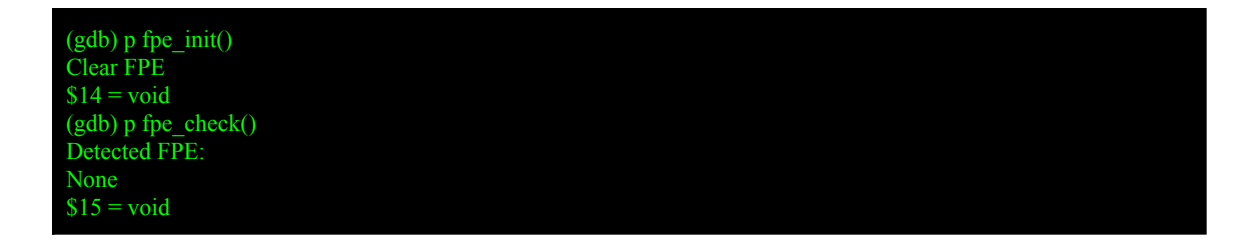

7. Run to the end of the function with the **finish** command, then check FPE flags.

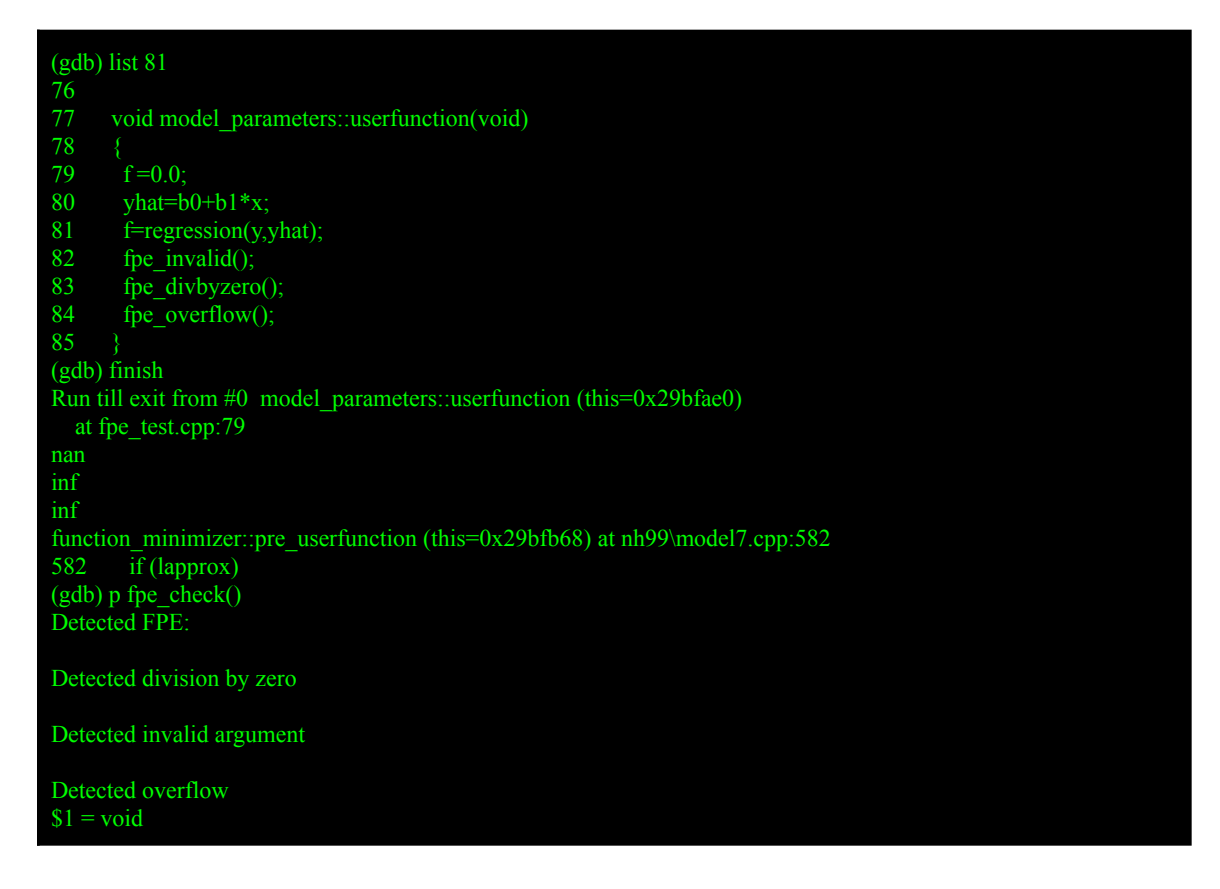

8. The beginning of the previous command, the **list** command was used to display the function body around line 81. The functions fpe\_invalid(), fpe\_divbyzero() and fpe\_overflow() have code that would throw FPE exceptions. To view functions use the **list** command with the name of the function.

**Note** — model\_parameters:: is prefixed to the function names.

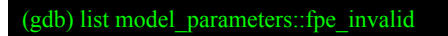

```
fpe divbyzero();
       fpe_overflow();
      void model_parameters::fpe_invalid(void)
       cout << std::sqrt(-1) << endl;</pre>
      void model_parameters::fpe_divbyzero(void)
(gdb) list model_parameters::fpe_divbyzero
       cout << std::sqrt(-1) << endl;</pre>
      void model_parameters::fpe_divbyzero(void)
       double z = 0.0;
       double ret = 5.0 / z;
       cout << ret << endl;
(gdb) list model_parameters::fpe_overflow
      double ret = 5.0 / z;
       cout << ret << endl;
      void model_parameters::fpe_overflow(void)
       double ret = DBL MAX * 2.0;
       cout << ret << endl;
```

9. Use **quit** command to exit the debugger. Type y to quit when prompted.

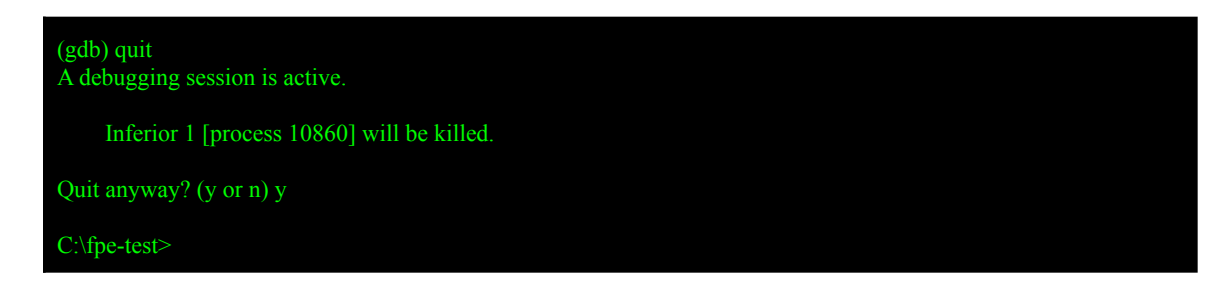

### **GDB FPE Check Script**

Instead of manually retyping each command to check if a function generated a FPE, a script can simplify it. The steps below show how to use the FPE Check script to check multiple functions for Floating Point Exceptions (FPE) using GDB shell and FPE Check Utility.

**Note** — The script and fpe\_check.cpp utilities can be used to check for FPE in any ADMB program.

- 1. Download <u>fpe\_check.gdb</u> into the directory create above.
- 2. Run the command below to run gdb with script.

C:\fpe-test>gdb --command=fpe\_check.gdb fpe\_test

**Note** — The above command will output a lot of lines.

### Ideas

Below are some ideas for development of the next release.

#### TPL FUNCTION in C++

Be able to define a TPL FUNCTION in a C++ source file instead of the TPL. This will decrease the total line count of existing TPL files. Using multiple files will make developing and code maintenance easier. Also, debuggers can step through the actual C++ function instead of the mapped version. The admb script is able to build and link in multiple C++ files with the TPL.

#### Workflow

Describe the potential workflow to move an FUNCTION from the catage example into a C++ file.

**Note** — This is only a proposed feature, it has not been implemented into ADMB.

1. Change to the catage example directory.

2. Copy function body of FUNCTION evaluate\_the\_objective\_function from catage.tpl into C++ source file evaluate\_the\_objective\_function.cpp.

In catage.tpl,

FUNCTION get\_catch\_at\_age C=elem\_prod(elem\_div(F,Z),elem\_prod(1.-S,N));

```
FUNCTION evaluate_the_objective_function
// penalty functions to ``regularize " the solution
f+=.01*norm2(log_relpop);
avg_F=sum(F)/double(size_count(F));
if (last_phase())
{
    // a very small penalty on the average fishing mortality
    f+= .001*square(log(avg_F/.2));
    }
    else
    {
        f+= 1000 *square(log(avg_F/.2));
    }
    f+=0.5*double(size_count(C)+size_count(effort_devs))
    * log( sum(elem_div(square(C-obs_catch_at_age),.01+C))
        + 0.1*norm2(effort_devs));

REPORT_SECTION
    report << "Estimated numbers of fish " << endl;
    report << "Estimated numbers of fish " << endl;
    report << "Estimated n
...</pre>
```

To create evaluate\_the\_objective\_function.cpp, modify the template below.

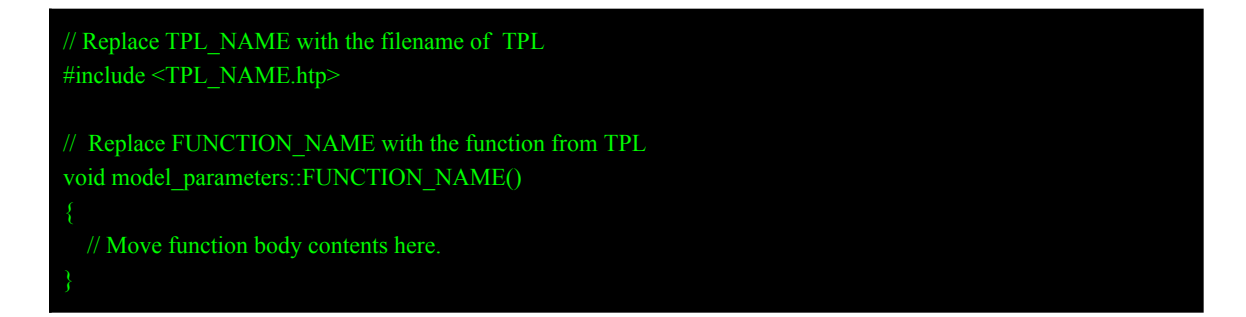

The evaluate\_the\_objective\_function.cpp should like the text below.

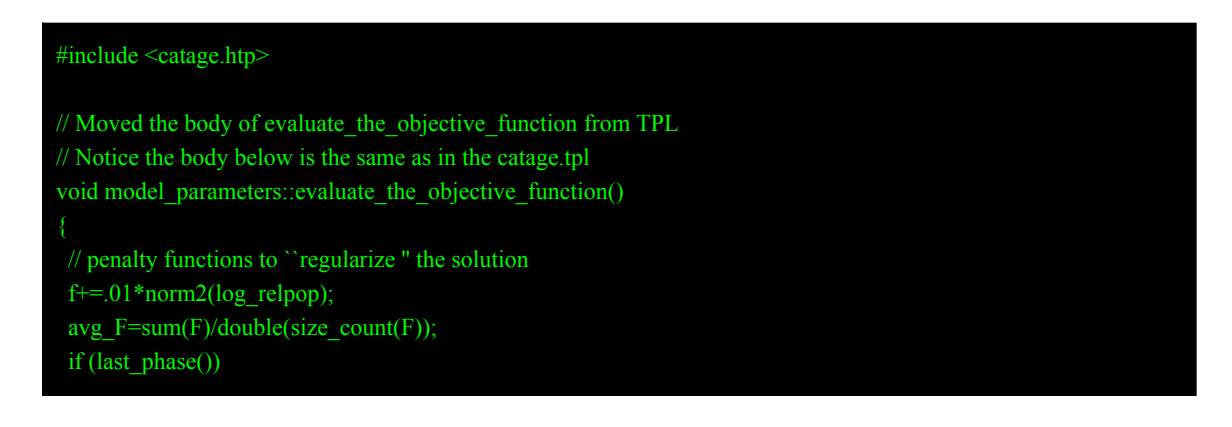

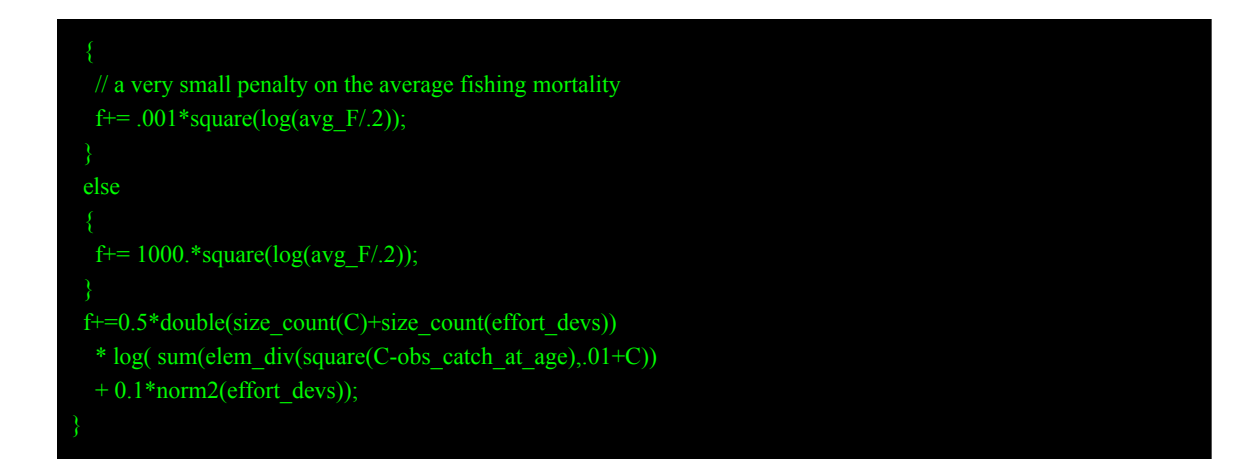

3. Delete the function body in the TPL, and declare only the function name in the catage.tpl file with a semicolon(;) at the end. The result will look like the following.

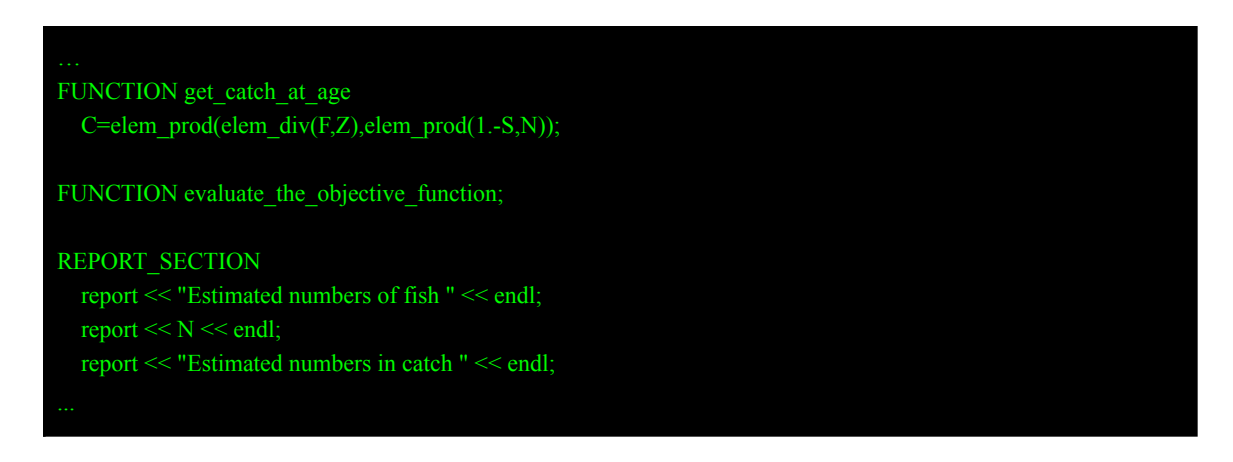

Note - The body evaluate\_the\_objective\_function is no longer defined. The code was moved and defined in a C++ file. The declaration is still needed by the admb script to add member function into the model\_parameters class.

4. Build catage executable using catage.tpl and evaluate\_the\_objective\_function.cpp using the command below.

C:\admb-12.2\examples\admb\catage> admb catage.tpl evaluate\_the\_objective\_function.cpp

### **More Information**

#### Websites

- ADMB Project
- GDB

- MinGW-w64
- Rtools

### Mailing Lists

- ADMB Users is the main mailing list. Email <u>users@admb-project.org</u> to contact the group.
- ADMB Developers is for core team discussions. The email is <u>developers@admb-project.org</u>.